安坑國小 myON 雲端英文圖書館登入使用說明(網頁版)

網頁版步驟1:安坑校網首頁-→點選「myON 雲端英文圖書館」

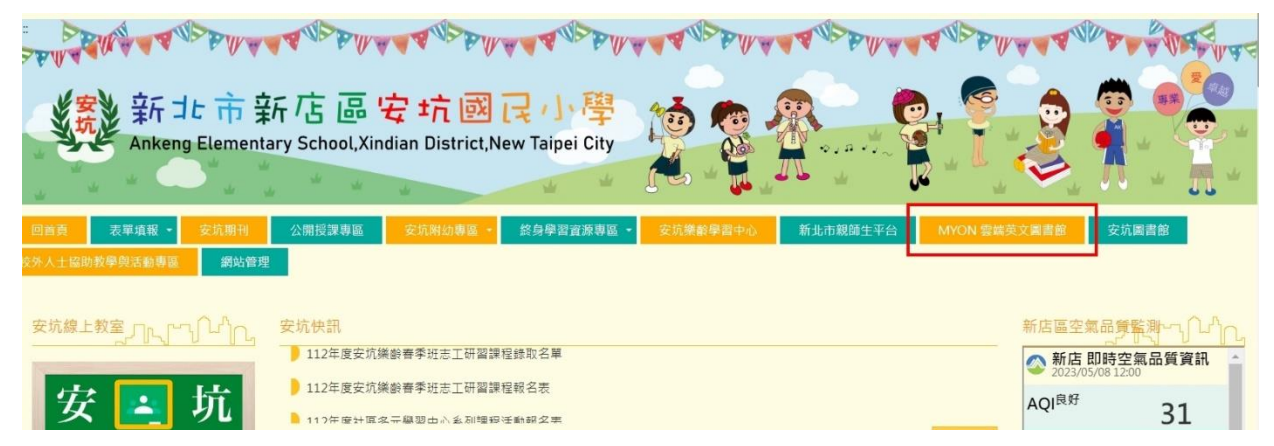

網頁版步驟2:輸入帳號密碼登入(帳密詳見活動手冊,勿外洩)

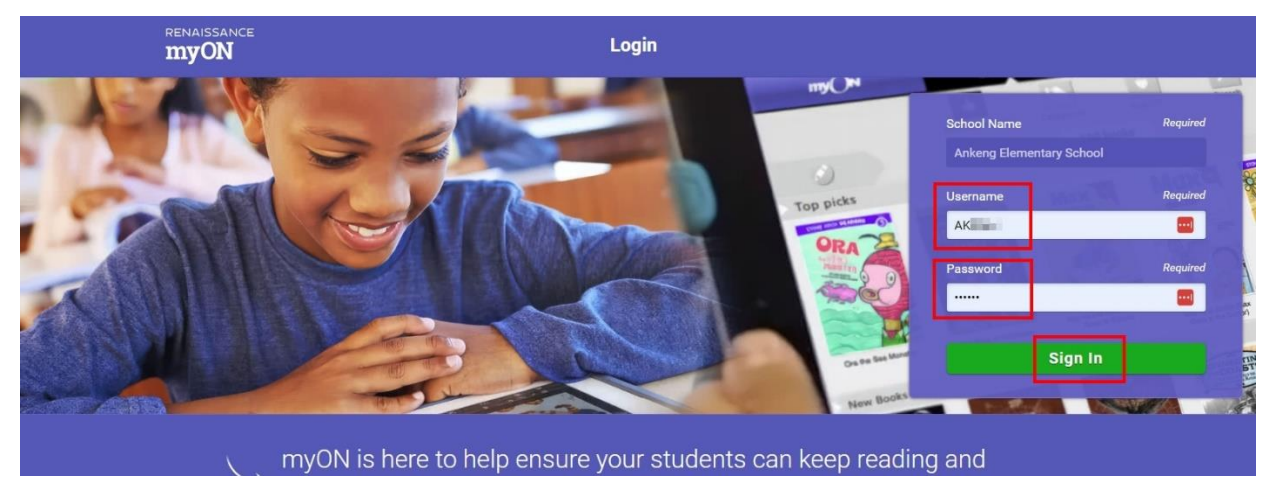

網頁版步驟3:搜尋難度適合自己的英文圖書

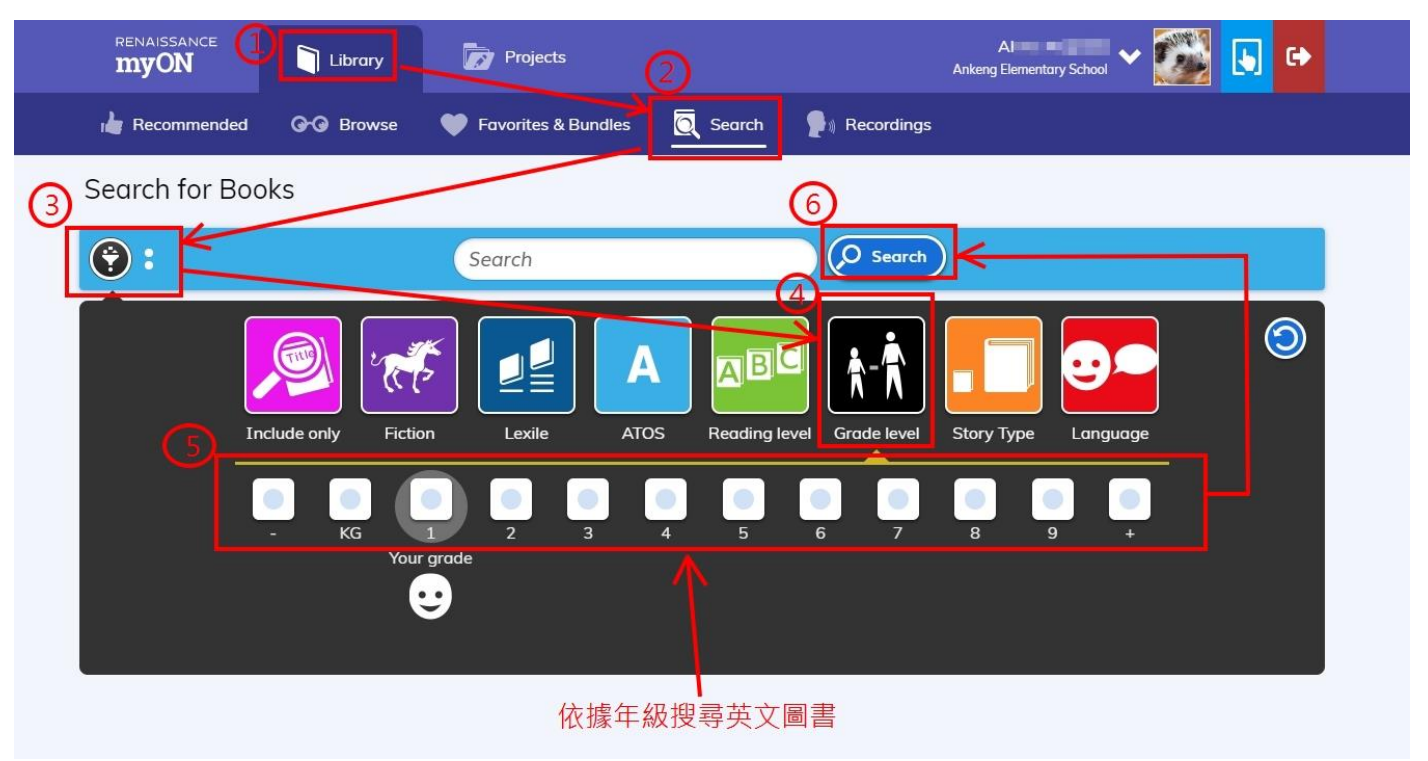

安坑國小 myON 雲端英文圖書館登入使用說明(APP 版)

APP 版步驟1:下載安裝「myON」APP (限平板,無手機版 APP)

| 下午1:06 5月8日 週一 |                                          |                                                                                                    | 중 96% 🕻                                                                                                    | • |
|----------------|------------------------------------------|----------------------------------------------------------------------------------------------------|----------------------------------------------------------------------------------------------------|---|
| 過濾 ~           | Q myon                                   |                                                                                                    | ⊗ 取消                                                                                                    | Í |
|                | ading - 有聲英<br>會本分級閱讀:看趣 取<br>★★ 42 Appi | R得<br>內購買 myON<br>書籍                                                                                             | 打開                                                                                                    |   |
|                |                                          | Browse through interest categories.<br>Fine throands of books by category<br>to find books but an right for you. | Read enhanced interactive e-books.<br>Synce I red-duod auds, with word & sentence<br>hephyloteg, pawek & plays pinch & soon.<br>Net work with the sentence of the sentence of the sente |   |

APP 版步驟 2: 點選右下角「Users」輸入帳號密碼登入(帳密詳見活動手冊,勿外洩)

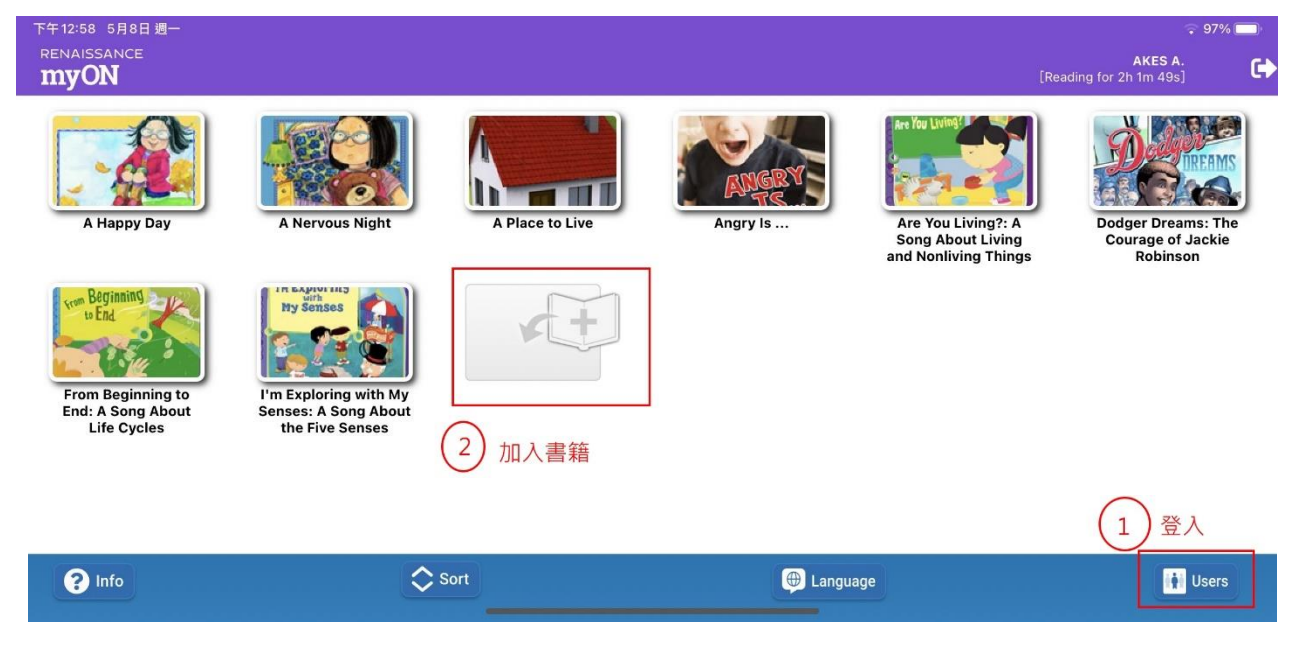

## APP 版步驟 3: 登入畫面操作說明

| 下午12:58 5 | 月8日 週一                                                                                  | r 98% 🔳 |
|-----------|-----------------------------------------------------------------------------------------|---------|
| Cancel    | Link User<br>Enter the existing user information you would like to link to this device. |         |
|           |                                                                                         |         |
| Domain    | This device has been locked te myon.sg. ① 選取 myon.sg                                    |         |
|           | 1<br>2)搜尋Ankeng                                                                         |         |
| Ankeng E  | Find school                                                                             |         |
| AKEBO     | ] (3) 輸入帳號                                                                              |         |
| Password  | i or myON PIN 4 輸入密碼                                                                    |         |
|           | (5)點選登入                                                                                 |         |
|           |                                                                                         |         |
|           |                                                                                         |         |